# 내일채움공제 온라인 미납청구 매뉴얼

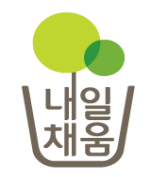

미납청구

| 자주하는질문<br>바로가기          |   | 제증명발급<br><sup>바로가기</sup> | <mark>   </mark> |
|-------------------------|---|--------------------------|------------------|
| 계약변경<br><sup>바로가기</sup> | ļ | 미납조회<br><sup>바로가기</sup>  | <br>             |

 [2017-03-30]
 [알림] 내일채움공제 기업기여금(납부금)...

 [2018-03-06]
 내일채움공제 약관 변경 사전 공지(2018....

 [2017-08-21]
 내일채움공제 "일시적 경제사유"로 인...

 [2017-03-08]
 2017년도 내일채움공제 판매대행 위탁사...

 [2016-12-22]
 2016년도 공제기금 결산에 따른 사이트 ...

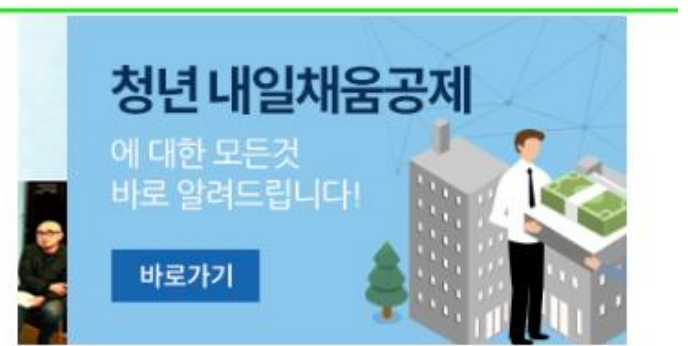

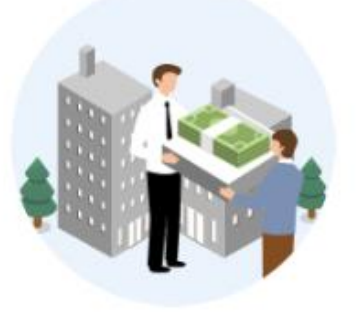

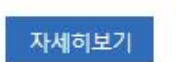

핵심인력 5년 근속자 대상 장기 목돈마련을 지원해 드립니다.

내일채움공제

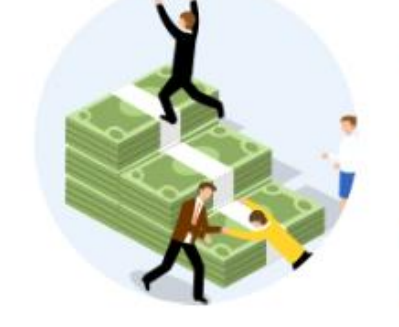

자세히보기

청년이 중소기업에서 2년 근무 시 1,600만원 + 목돈마련을 지원해 드립니다.

청년내일채움공제

| 지입과 근로자의<br>내일<br>내일<br>내일차                                              | <sup>많은 마예</sup><br>  <b>움공제</b> 내일채움공제 | 상품안 <mark>내</mark>                                    | 온라인신청                          | 자가진단                               | 알림마당                                           | 고객센터                                          |
|--------------------------------------------------------------------------|-----------------------------------------|-------------------------------------------------------|--------------------------------|------------------------------------|------------------------------------------------|-----------------------------------------------|
| <ul> <li>☆ 홈으로</li> <li>☆ 로그인</li> <li>오 회원가입</li> <li>☆ 회원정보</li> </ul> | 공제소개<br>운영기관 안내<br>변경                   | 내일채움공제<br>청년내일채움공제<br>공제가입기업<br>우대지원사업안내<br>상해보험 가입안내 | 청약<br>대출<br>조회 및 발급<br>변경 및 해지 | 직무능력진단하기<br>직무능력진단결과보기<br>교육훈련정보검색 | 공지사항<br>보도자료<br>자료실<br>공시자료<br>서식모음<br>온라인 홍보관 | 자주하는질문<br>내일채움공제문의<br>청년 <mark>내</mark> 일채움문의 |
| 로그                                                                       | 인 창 : 공인인증서 등록                          | > 업체 혹은 혁                                             | 백심인력 로그인                       | 1                                  | 인력지원사업안내                                       |                                               |

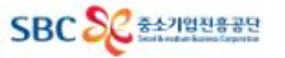

미납청구 - 기업

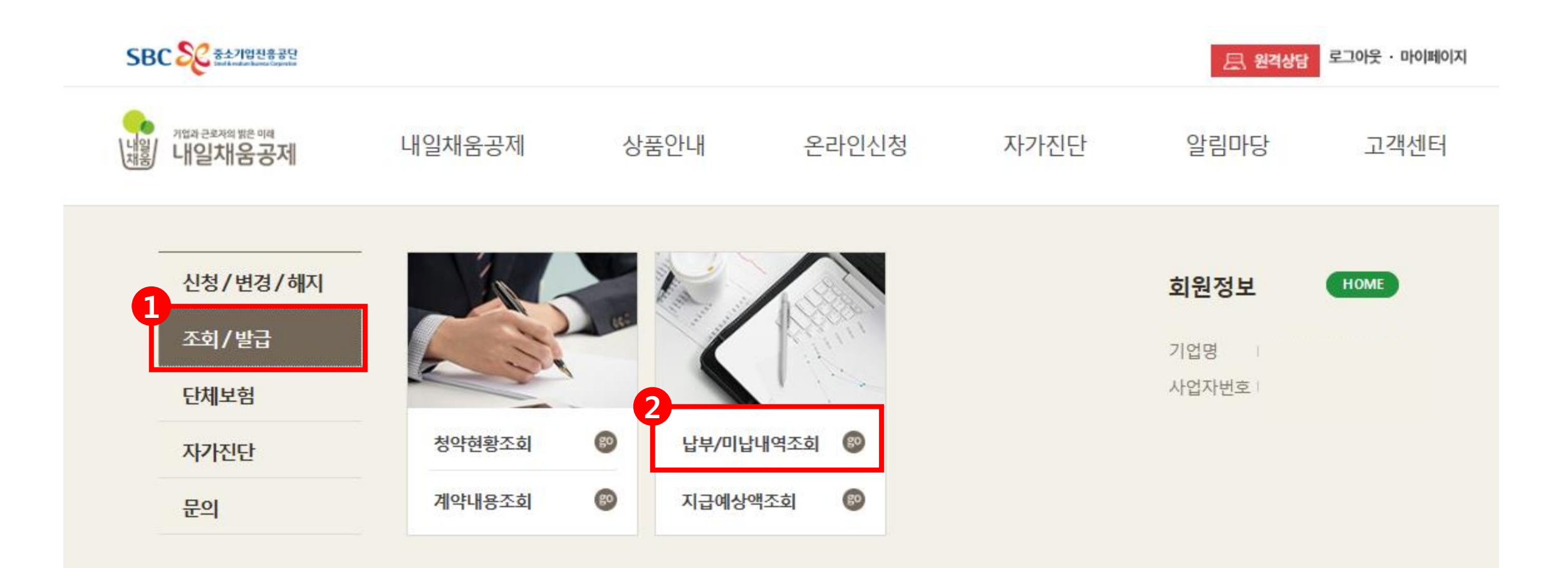

|                 |                              |                               |           | A     |  |
|-----------------|------------------------------|-------------------------------|-----------|-------|--|
| 내일채움공제          |                              | 승인                            | 3         | 미납부조회 |  |
| 내일채움공제          |                              | 승인                            |           | 미납부조회 |  |
| 내일채움공제          |                              | 승인                            |           | 미납부조회 |  |
| 청년내일채움공제        |                              | 승인                            |           | 미납부조회 |  |
| <b>2</b><br>出부7 | 간설정   납부시작일:<br>*납부기간설정 후 반대 | 납부종료일:<br>E시 설정완료 버튼을 클릭해 주세요 | 절정완료<br>입 | 클리!   |  |
|                 |                              |                               |           |       |  |

업체명

청약상태

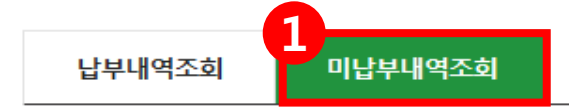

공제상품

### 미납내역조회

청약번호

♠ HOME / MyPage > 미납내역조회

관리

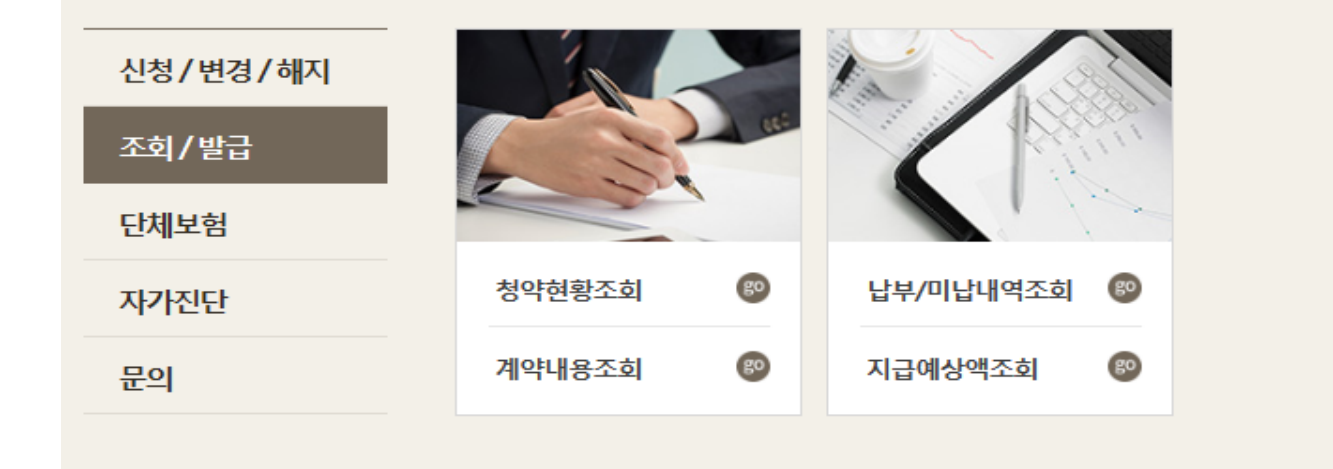

핵심인력명

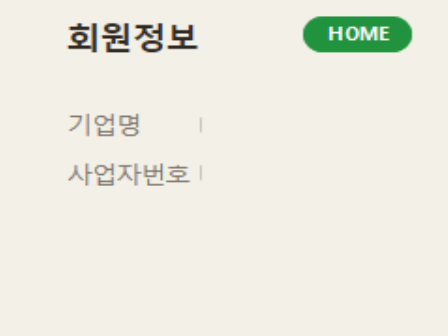

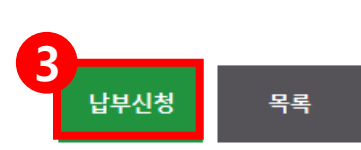

#### 만약 날짜변경이 필요하신 경우에는 신청과 같은 방식으로 선택하셔서 신청하시면 해당날짜로 변경됩니다.

\* 다른방식으로 납부를 희망하시는 경우나 기타 문의사항이 있으신경우 1800-7900으로 문의해주시기 바랍니다.

\* 미납부된건에 대해 납부신청을 합니다. 예정일에 부금납부계좌에서 자동이체됩니다.

|     | 납부회차 | 납부예정일      | 납부예정금액(원) | 미납금(원)  | 미납금납부예정일   | 비고    |    |    |    |        |    |    |    |
|-----|------|------------|-----------|---------|------------|-------|----|----|----|--------|----|----|----|
|     | 1    | 2016-06-15 | 240,000   | 0       | 2016-06-28 | 이체완료  |    |    |    |        |    |    |    |
|     | 2    | 2016-07-15 | 240,000   | 0       | 2016-07-15 | 이체완료  |    |    |    |        |    |    |    |
|     | 3    | 2016-08-15 | 240,000   | 0       | 2016-08-16 | 이체완료  |    |    |    |        |    |    |    |
|     | 4    | 2016-09-15 | 240,000   | 0       | 2016-09-19 | 이체완료  |    |    |    |        |    |    |    |
|     | 5    | 2016-10-15 | 240,000   | 0       | 2016-10-17 | 이체완료  |    |    |    |        |    |    |    |
|     | 6    | 2016-11-15 | 240,000   | 0       | 2016-11-15 | 이체완료  |    |    |    |        |    |    |    |
| •   | 7    | 2016-12-15 | 240,000   | 240,000 |            | 미납    |    |    |    |        |    |    |    |
| ✓   | 8    | 2017-01-15 | 240,000   | 240,000 |            | 미납    |    |    |    |        |    |    |    |
| ✓   | 9    | 2017-02-15 | 240,000   | 240,000 |            | 미납    |    |    |    |        |    |    |    |
| ✓   | 10   | 2017-03-15 | 240,000   | 240,000 |            | 미납    |    |    |    |        |    |    |    |
|     | 11   | 2017-04-15 | 240,000   | 240,000 |            | 미납    |    |    |    |        |    |    |    |
|     | 12   | 2017-05-15 | 240,000   | 240,000 |            | 미납    |    |    |    |        |    |    |    |
|     | 13   | 2017-06-15 | 240,000   | 240,000 |            | 미납    |    |    |    |        |    | 4  | アト |
|     | 14   | 2017-07-15 | 240,000   | 240,000 |            | 미납    |    |    |    |        |    |    |    |
|     | 15   | 2017-08-15 | 240,000   | 240,000 |            | 미납    |    |    |    |        |    |    |    |
|     | 16   | 2017-09-15 | 240,000   | 240,000 |            | 미납    | -0 |    | 20 | )18 3월 | 긜  |    |    |
|     | 17   | 2017-10-15 | 240,000   | 240,000 |            | 미납    |    |    |    |        | _  |    |    |
|     | 18   | 2017-11-15 | 240,000   | 240,000 |            | 미납    | 일  | 윌  | 화  | 수      | 목  | 금  | 토  |
|     | 19   | 2017-12-15 | 240,000   | 240,000 |            | 미납    |    |    |    |        | 1  | 2  | 3  |
|     | 20   | 2018-01-15 | 240,000   | 240,000 |            | 미납    |    | _  |    |        |    |    |    |
|     | 21   | 2018-02-15 | 240,000   | 240,000 |            | 미납    | 4  | 5  | 6  | 7      | 8  | 9  | 10 |
|     | 22   | 2018-03-15 | 240,000   | 240,000 |            | 미납    | 11 | 12 | 13 | 14     | 15 | 16 | 17 |
|     |      |            |           |         |            |       | 18 | 19 | 20 | 21     | 22 | 23 | 24 |
| 라인님 | 납부신청 |            |           |         | 화인!        |       | 10 | 15 | 20 | 21     | 22 | 23 | 27 |
|     |      |            |           |         |            |       | 25 | 26 | 27 | 28     | 29 | 30 | 31 |
| 서태되 | 미납건수 | 4건         | 총 신청금액    | 960.000 | 원          | 납부희망일 |    |    | -  |        |    |    |    |

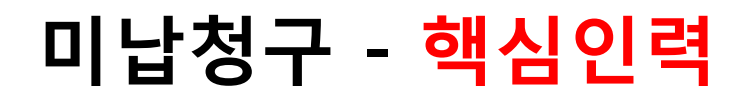

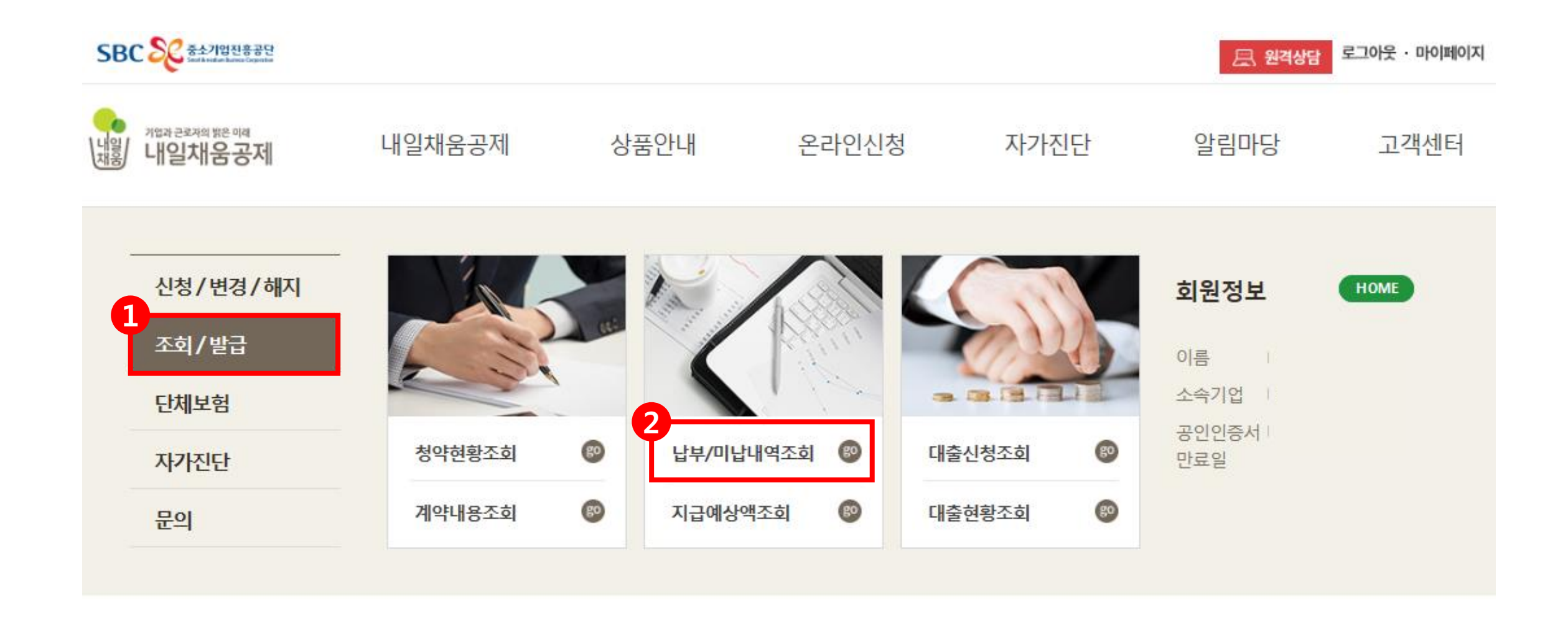

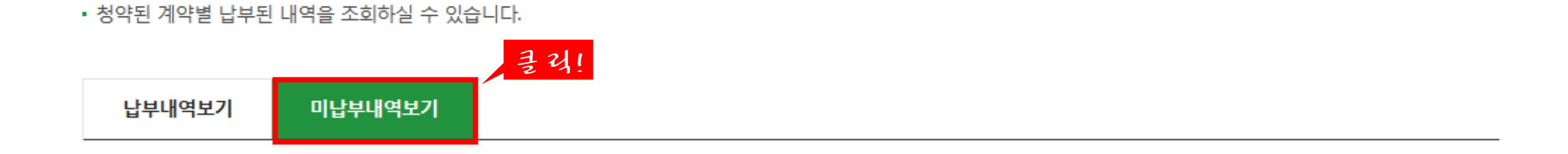

## 미납내역조회

♠ HOME / MyPage > 미납내역조회

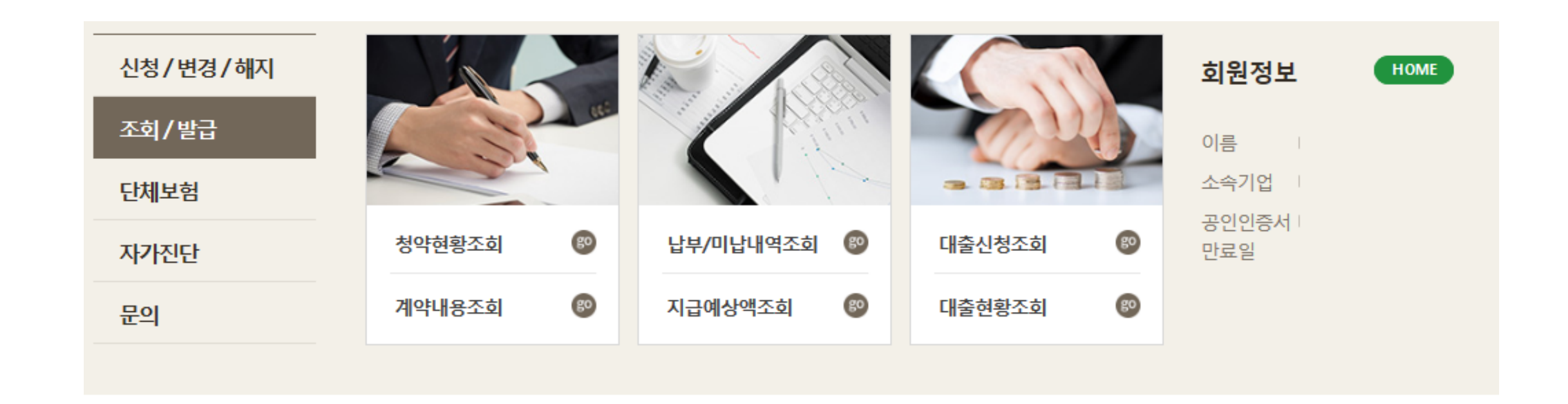

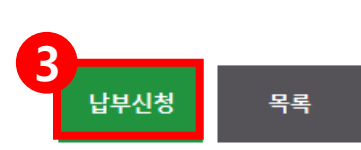

#### 만약 날짜변경이 필요하신 경우에는 신청과 같은 방식으로 선택하셔서 신청하시면 해당날짜로 변경됩니다.

\* 다른방식으로 납부를 희망하시는 경우나 기타 문의사항이 있으신경우 1800-7900으로 문의해주시기 바랍니다.

\* 미납부된건에 대해 납부신청을 합니다. 예정일에 부금납부계좌에서 자동이체됩니다.

|     | 납부회차 | 납부예정일      | 납부예정금액(원) | 미납금(원)  | 미납금납부예정일   | 비고    |    |    |    |        |    |    |    |
|-----|------|------------|-----------|---------|------------|-------|----|----|----|--------|----|----|----|
|     | 1    | 2016-06-15 | 240,000   | 0       | 2016-06-28 | 이체완료  |    |    |    |        |    |    |    |
|     | 2    | 2016-07-15 | 240,000   | 0       | 2016-07-15 | 이체완료  |    |    |    |        |    |    |    |
|     | 3    | 2016-08-15 | 240,000   | 0       | 2016-08-16 | 이체완료  |    |    |    |        |    |    |    |
|     | 4    | 2016-09-15 | 240,000   | 0       | 2016-09-19 | 이체완료  |    |    |    |        |    |    |    |
|     | 5    | 2016-10-15 | 240,000   | 0       | 2016-10-17 | 이체완료  |    |    |    |        |    |    |    |
|     | 6    | 2016-11-15 | 240,000   | 0       | 2016-11-15 | 이체완료  |    |    |    |        |    |    |    |
| •   | 7    | 2016-12-15 | 240,000   | 240,000 |            | 미납    |    |    |    |        |    |    |    |
| ✓   | 8    | 2017-01-15 | 240,000   | 240,000 |            | 미납    |    |    |    |        |    |    |    |
| ✓   | 9    | 2017-02-15 | 240,000   | 240,000 |            | 미납    |    |    |    |        |    |    |    |
| ✓   | 10   | 2017-03-15 | 240,000   | 240,000 |            | 미납    |    |    |    |        |    |    |    |
|     | 11   | 2017-04-15 | 240,000   | 240,000 |            | 미납    |    |    |    |        |    |    |    |
|     | 12   | 2017-05-15 | 240,000   | 240,000 |            | 미납    |    |    |    |        |    |    |    |
|     | 13   | 2017-06-15 | 240,000   | 240,000 |            | 미납    |    |    |    |        |    | 4  | アト |
|     | 14   | 2017-07-15 | 240,000   | 240,000 |            | 미납    |    |    |    |        |    |    |    |
|     | 15   | 2017-08-15 | 240,000   | 240,000 |            | 미납    |    |    |    |        |    |    |    |
|     | 16   | 2017-09-15 | 240,000   | 240,000 |            | 미납    | -0 |    | 20 | )18 3월 | 긜  |    |    |
|     | 17   | 2017-10-15 | 240,000   | 240,000 |            | 미납    |    |    |    |        | _  |    |    |
|     | 18   | 2017-11-15 | 240,000   | 240,000 |            | 미납    | 일  | 윌  | 화  | 수      | 목  | 금  | 토  |
|     | 19   | 2017-12-15 | 240,000   | 240,000 |            | 미납    |    |    |    |        | 1  | 2  | 3  |
|     | 20   | 2018-01-15 | 240,000   | 240,000 |            | 미납    |    | _  |    |        |    |    |    |
|     | 21   | 2018-02-15 | 240,000   | 240,000 |            | 미납    | 4  | 5  | 6  | 7      | 8  | 9  | 10 |
|     | 22   | 2018-03-15 | 240,000   | 240,000 |            | 미납    | 11 | 12 | 13 | 14     | 15 | 16 | 17 |
|     |      |            |           |         |            |       | 18 | 19 | 20 | 21     | 22 | 23 | 24 |
| 라인님 | 납부신청 |            |           |         | 화인!        |       | 10 | 15 | 20 | 21     | 22 | 23 | 27 |
|     |      |            |           |         |            |       | 25 | 26 | 27 | 28     | 29 | 30 | 31 |
| 서태되 | 미납건수 | 4건         | 총 신청금액    | 960.000 | 원          | 납부희망일 |    |    | -  |        |    |    |    |